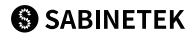

# SmartMike Silver

S620 User Manual

#### Please download the SmartMike+ app

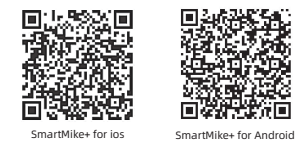

For the latest information, please visit: www.sabinetek.com for enquiry

#### **Contents List**

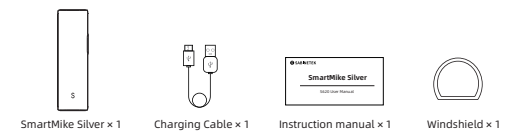

#### **Device Instructions**

1.Turn on Press and hold the power button for 3 seconds till the blue indicator light flashes rapidly

2.Turn off Press and hold the power button for 3 seconds till the indicator light is off

O An external microphone can be attached to the 3.5mm audio jack for dual microphone input

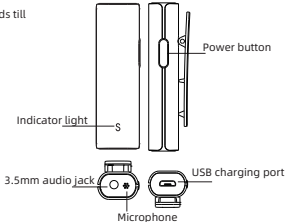

# Charging the device

1.Please connect the device with the attached Micro-USB cable

2. When the device is connected, the indicator light will glow red to indicate charging;

when the charging completes, the indicator light will turn green.

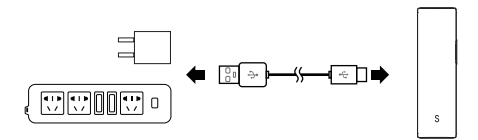

# **Connecting via Bluetooth**

#### 1.Initial pairing

a)keep the phone within one meter from the SmartNike Silver b) Press and hold the power button for 3 seconds to turn it to nill the blue indicator light flashes quickly to indicate that it is ready for pairing c)Enable the Bluetooth function of your phone and find "SmartNike Silver" from the Bluetooth device list, then tap it to set up Bluetooth pairing d)SmartNike Silver indicator light will flash slowly in blue to indicate that Bluetooth pairing is successful

#### 2.Auto Reconnecting

For subsequent pairings, turn on SmartMike Silver while the Bluetooth of the mobile phone is on. Press and hold the power button till the indicator light flashes quickly in blue. SmartMike Silver will automatically connect with your phone, a slow blue indicator light will indicate that the pairing is successful

| Bluetooth                 |
|---------------------------|
| Blustooth                 |
| AN INCOME                 |
| SmatHike Silver Connected |
|                           |
|                           |
|                           |
|                           |
| $ \cup $                  |

#### **Quick Start Manual**

#### Before audio and video recording

Device connection: connect SmartMike Silver to the mobile phone via Bluetooth

Monitoring adjustment: Listen with headphones, monitor and adjust gain levels and other settings via the app Noise reduction adjustment: appropriate level of noise reduction can be selected based on different scenarios Input adjustment: adjust microphone gain in the app

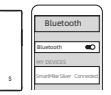

Video parameter adjustment: the resolution and aspect ratio of video can be adjusted

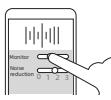

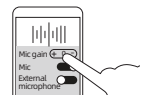

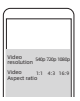

#### **Quick Start Manual**

Microphone toggle: select the built-in microphone of the device or an external microphone for input (such as the built-in microphone of the earphone). Select both at the same time to conduct stereo recording. Please note to keep proper space between microphone and sound source while recording.

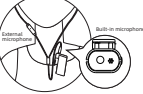

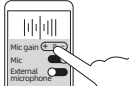

Import of background music: enable the mixing function within the SmartMike+ app and play music from a 3rd party software on the phone, then switch back to the SmartMike+ App to achieve real-time background music mixing

open other music player app

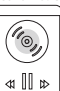

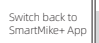

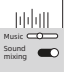

or

#### **Quick Start Manual**

Start recording:

After adjusting the appropriate audio/video and interface parameters, users can click record or shoot button to start recording, or click the power

button of SmartMike Silver device onceto start audio/video recording

During recording:

Microphone gain, monitoring, noise reduction level, and music volume can be adjusted in real time.

End of recording:

Click the audio/video recording button, or click the power button of AudioWow device once to finish recording

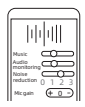

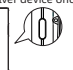

# **Product Application Scenarios**

① Vlog shooting: please operate according to the manual and please note to set proper parameters for audio and video settings: select microphone, positions and space between recording sound source and pickup microphone, as well as noise reduction level, etc

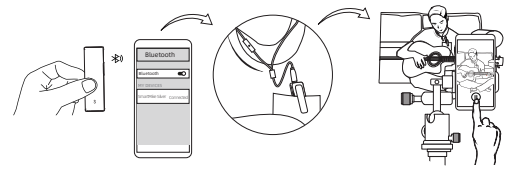

### **Product Application Scenarios**

② Podcast creation: please operate according to the manual and adjust the gain, background track and noise reduction, etc.

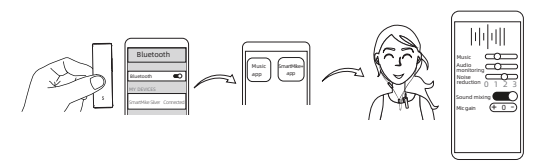

# **Product Application Scenarios**

③ Interview: please operate according to the manual. Enable mic input for SmartMike Silver within the microphone selection to pick up voice of the interviewee and enable the phone mic input to pick up voices of interviewer. Al-powered voice subtilte transcriptions can be added after recording.

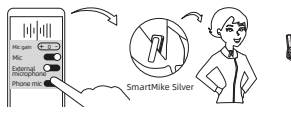

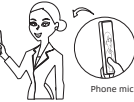

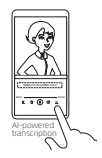

#### Precautions

1. Do not disassemble the device

2. Do not overheat the device, including exposure to the sun for a long time, close to fire,

or similar environments

3. The battery cannot be replaced by yourself. If it is necessary to replace it, please contact professional maintenance personnel

4.Do not modify the device, connect antennas, or use other transmitting antennas

5. Please clean the device with a soft dry cloth

6.Do not put it in water or other liquids

7.Direct or indirect losses caused by violation of usage rules are not within the scope of warranty 8.Do not swallow it.

9. If you have any questions or problems about this device not covered in this manual, please contact us at www.sabinetek.com

# FCC Warning Message

NOTE:

This equipment has been tested and found to comply with the limits for a Class B digital device, pursuant to part 15 of the FCC Rules. These limits are designed to provide reasonable protection against harmful interference in a residential installation. This equipment generates uses and can radiate radio frequency energy and, if not installed and used in accordance with the instructions, may cause harmful interference to radio communications. However, there is no guarantee that interference will not occur in a particular installation. If this equipment does cause harmful interference to radio or television reception, which can be determined by turning the equipment off and on, the user is encouraged to try to correct the interference by one or more of the following measures:

- Reorient or relocate the receiving antenna.

- Increase the separation between the equipment and receiver

# FCC Warning Message

 -Connect the equipment into an outlet on a circuit different from that to which the receiver is connected.

-Consult the dealer or an experienced radio/TV technician for help

Changes or modifications not expressly approved by the party responsible for compliance could void the user's authority to operate the equipment. This device complies with Part 15 of the FCC Rules. Operation is subject to the following two conditions:

(1) this device may not cause harmful interference, and (2) this device must accept any interference received, including interference that may cause undesired operation. FCC ID: 2AKS4-SABINE-S620

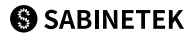

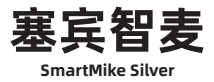

5620使用说明书

#### 请下载SmartMike+ APP

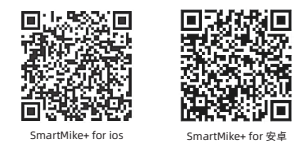

最新资料请登录:www.sabinetek.com 查询

# 包装清单

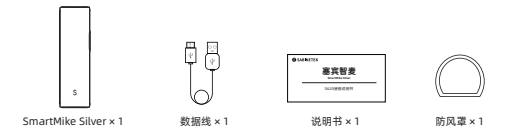

#### 设备说明

1.开机 长按电源键3秒指示灯蓝色快速闪烁

 2.关机 长按电源键3秒指示灯灭

⑦产品使用中,将外置MIC(选配)插入 3.5mm接口,可扩展为双麦克风输入

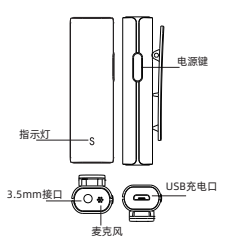

#### 设备充电

1.请使用随机附带的Micro-USB连接线连接本设备和插线板

2.连接成功后,开始充电,指示灯(红色)亮起。完成充电后,指示灯变绿

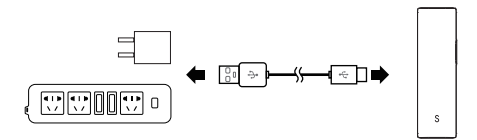

#### 使用蓝牙连接本设备

1.初次配对

a)将手机放在距离SmartMike Silver 1米范围内 b)在SmartMike Silver关机情况下,长按电源键三秒开机, 指示灯蓝色快速闪烁,

则进入待配对状态

c)打开带有蓝牙功能的手机,同时在蓝牙设备列表中查找"SmartMike Silver",

点击即可建立蓝牙配对连接

d)配对完成后, SmartMike Silver指示灯蓝色慢速闪烁

2.自动回连

SmartMike Silver关机情况下,手机蓝牙为打开状态,长按电源键开机

指示灯呈蓝灯快速闪烁,手机与设备会自动连接,指示灯变为蓝色慢速闪烁,为配对成功

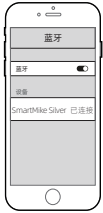

#### 产品快速入门

#### 音视频录制前:

设备连接:SmartMike Silver通过蓝牙与手机连接 监听调节:佩戴上耳机,在APP內可以调节监听的等级 降碳调节:可以根据环境情况选择合适的降碳等级 输入调节:可在app內调节麦克风增益 编入调节:可以调节规频的分辨率,屏幕尺寸等

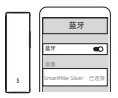

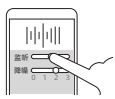

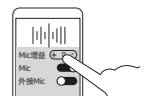

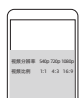

#### 产品快速入门

麦克风选择:选择设备自带的麦克风,或者选择外接麦克风(例如耳机内置麦克风),或者同时选用进行 立体声录制, 录制中调节好麦克风与音源的距离

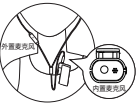

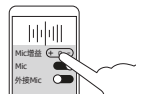

伴奏音乐导入:开启混音功能,打开手机其他音乐软件,切换回SmartMike+ App,可以实现音乐实时伴奏

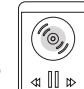

切换回SmartMike+ App

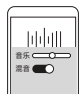

#### 产品快速入门

开启录制:

调试好音视频与界面的参数后,可以点击录音或录像按钮开启录制, 或者短按SmartMike Silver设备电源键,遥控音视频录制的开启

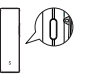

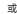

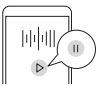

录制中:

可以实时调节麦克风增益、监听、降噪等级、音乐音量等

录制结束:

点击录音或录像按钮,或者短按SmartMike Silver设备电源键,结束录制

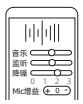

# 产品应用场景

① Vlog拍摄:依照快速入门进行操作,并注意设置音视频参数、麦克风选择、录制音源与拾音麦克风的 位置及距离、降噪等级等

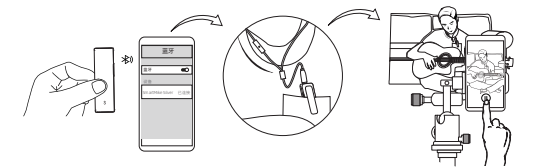

产品应用场景

② 播客创作:依照快速入门进行操作,可以进行增益、背景音乐、降噪的调节

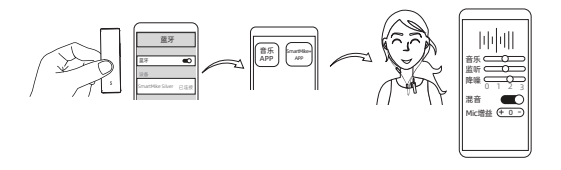

产品应用场景

③ 采访:依照快速入门进行操作,使用SmartMike Silver拾取受访者的声音,在SmartMike+app里 开启手机麦克风拾取采访者的声音。录制完成后,可以进行语音识别字幕生成

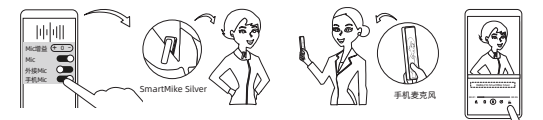

#### 注意事项

1.请勿自行拆开机壳

2.请勿将整机过度受热,如长时间暴露在阳光下照射,靠近火源,或类似的环境中

3.电池不可自行更换,如需更换,请联系专业维修人员

4.请勿自行改装本设备,不得独自外接天线或改用其他发射天线

5.请使用柔软的干布清洁本设备

6.请勿置于水中

7.因违反使用规则而遭成的直接或间接损失,不在质保范畴之内

8.请勿吞食

9.如您有任何关于本设备的疑问或问题,而本手册中未能涵盖,请与我们取得联系 www.sabinetek.com